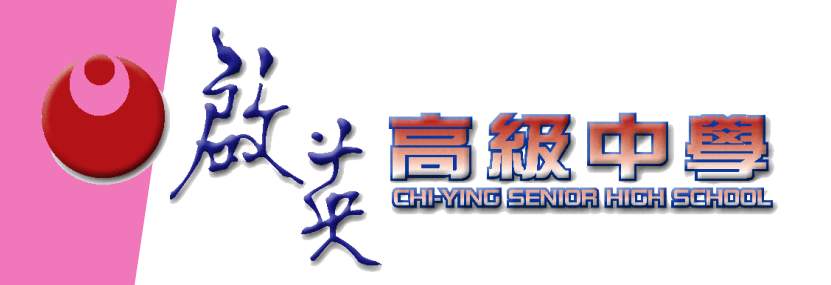

# 109-2學年度 高中職一二三年級(含延修生) 【重補修線上選課】作業說明

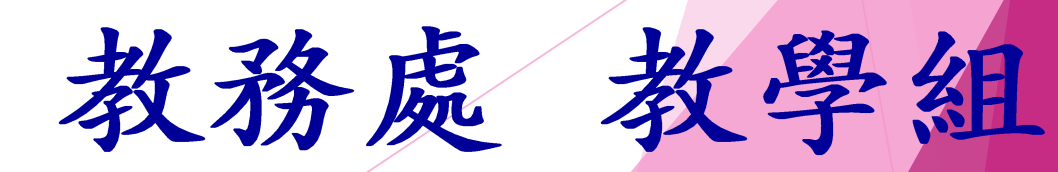

| <ul><li></li></ul> | <b>高級中學</b><br>學於下列規                     | 泉上重補修選課作業流程<br>定時間內完成重補修選課步驟(一)(二)                                                       |
|--------------------|------------------------------------------|------------------------------------------------------------------------------------------|
| 步驟(一)              | 選課登記                                     | 6月1日(二)08:00~6月7日(一)23:55止<br>【請同學務必查看選課(申請結果)】<br>【選課不可超過20學分,否則無法開課】<br>【逾期不接受補選及退選作業】 |
| 步驟(二)              | <ul><li>(1)列印繳費單</li><li>(2)繳費</li></ul> | 列印: 6月09日(三)起<br>繳費: 6月10日(四)~6月13日(日)<br>【逾期不接受補繳費用,並無法給予開重補修課程】<br>(繳費地點:土地銀行,如附件說明)   |
| 正式                 | 上課日期                                     | 預計於7月1日(四)開課<br>煩請隨時注意啟英高中網頁【最新消息】                                                       |

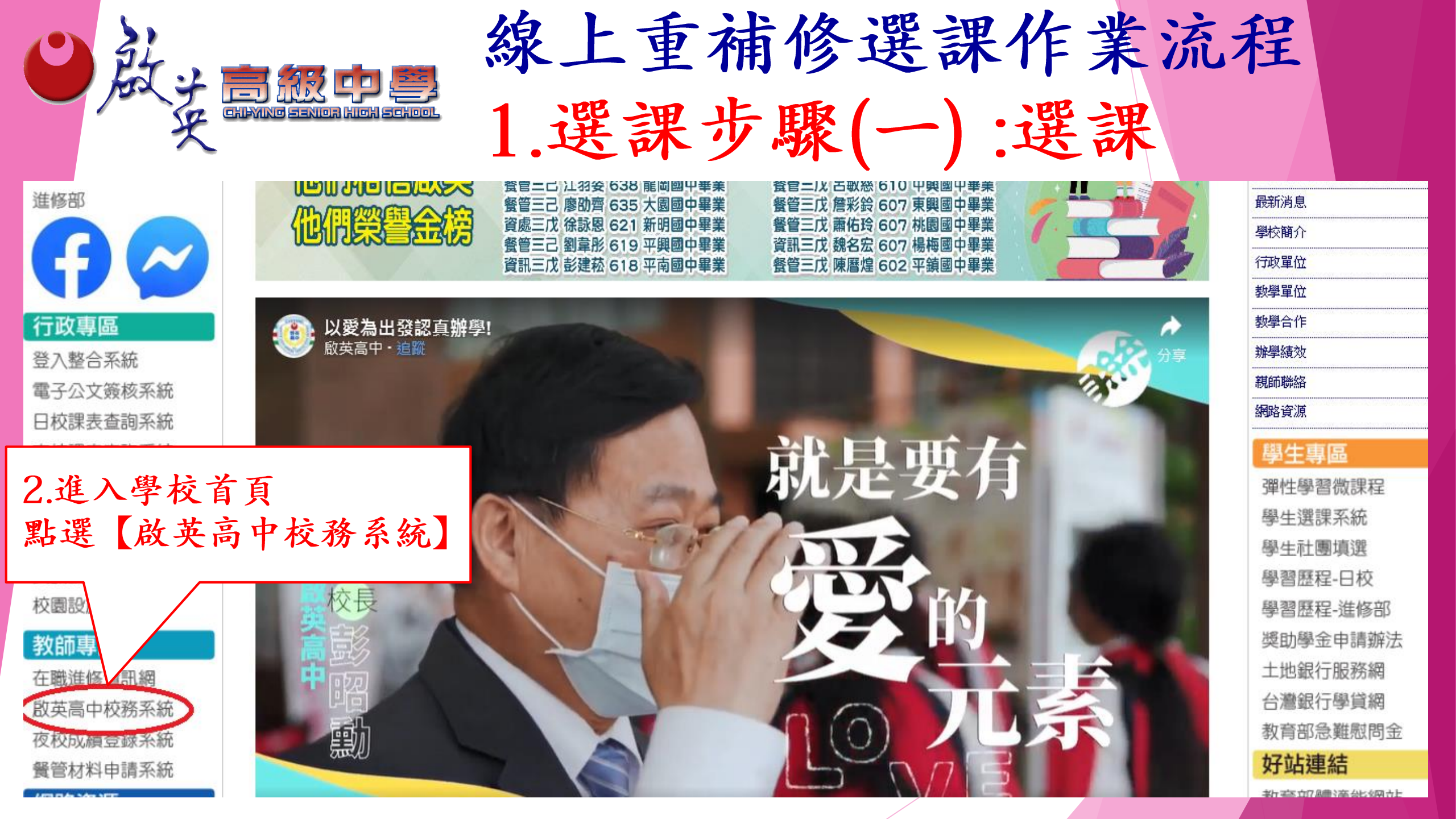

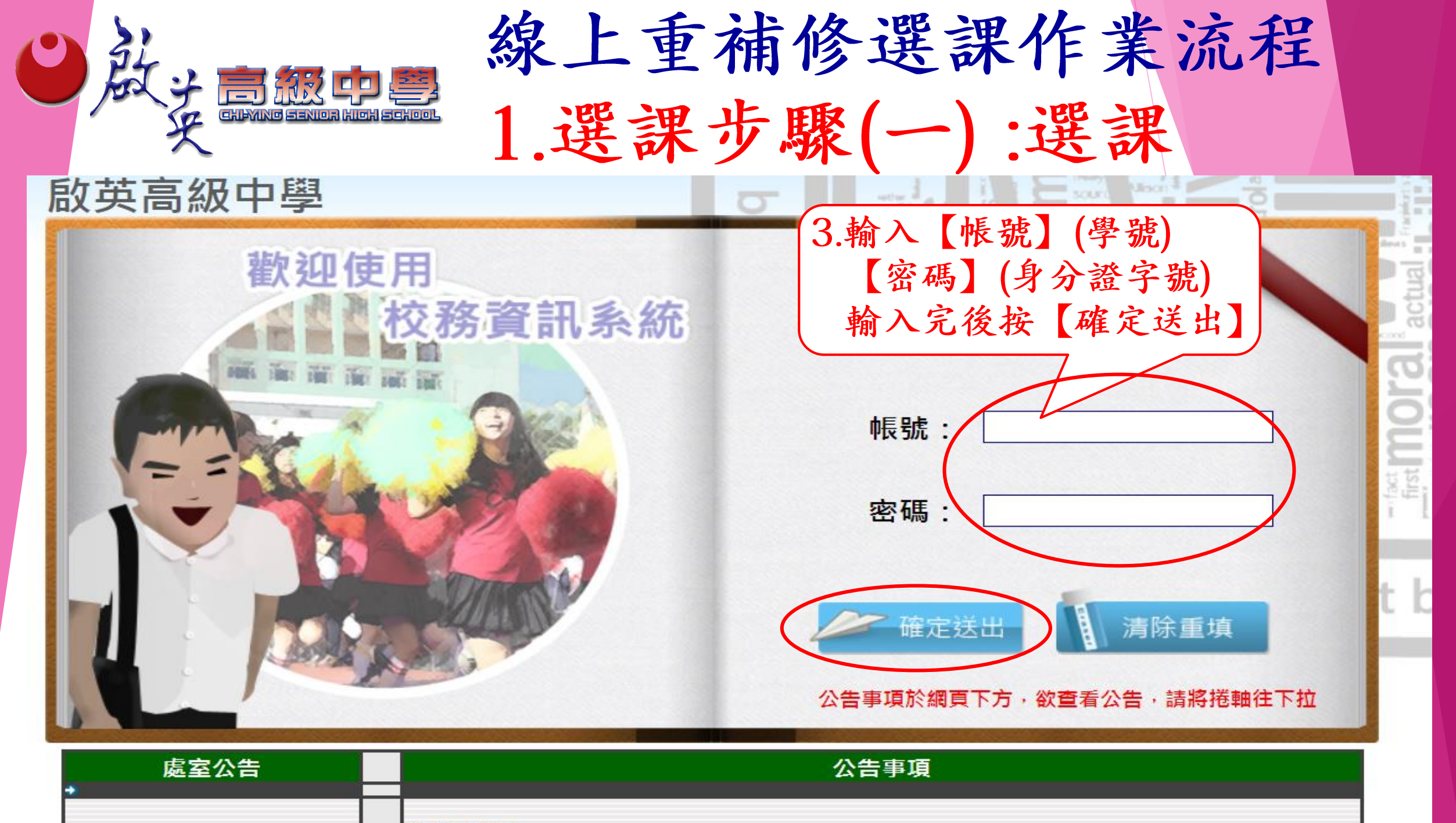

HB/元二III ·

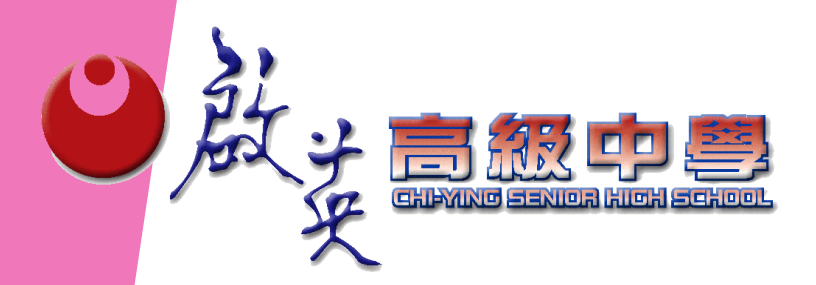

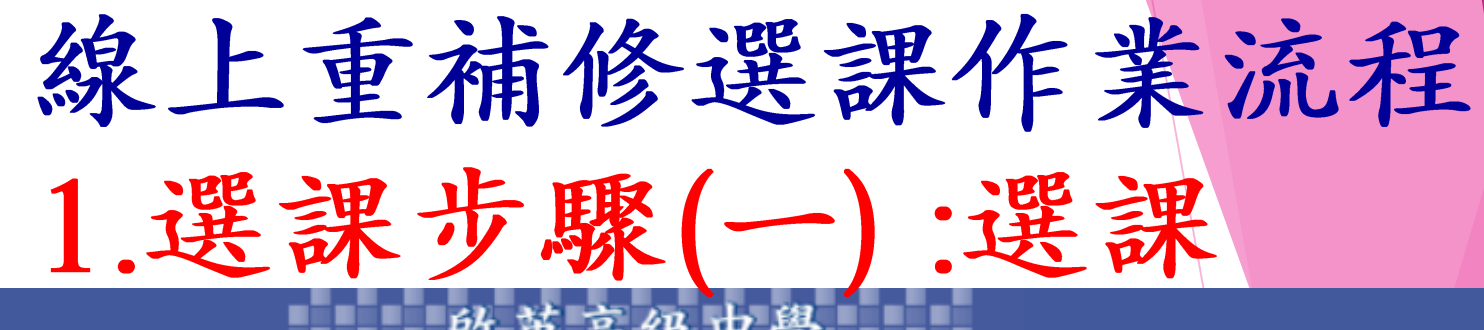

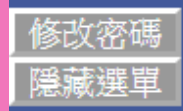

CHI-YING SENIOR HIGH SCHOOL

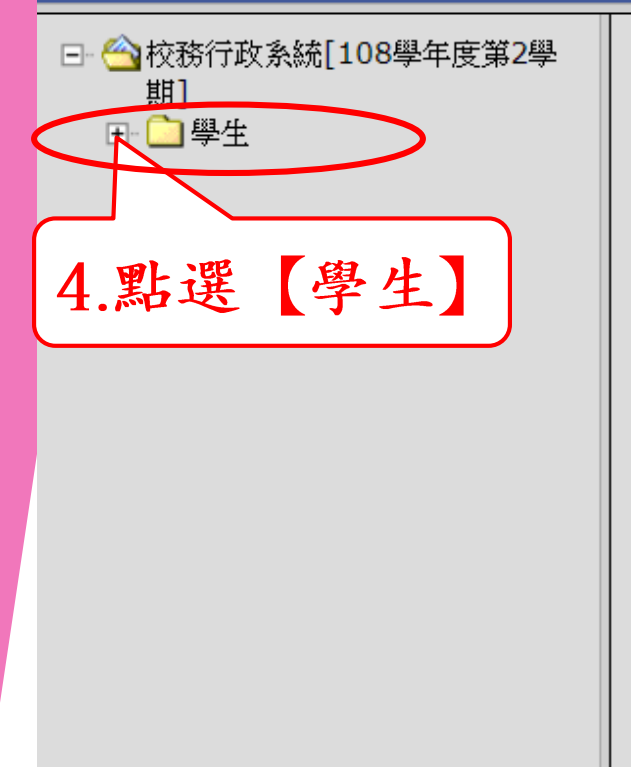

使用說明: 1.請開啟左列樹狀選單,並點選執行各項。 2.部分功能因傳遞資料量較大,開啟網頁若有延遲,請稍予等 候。

> CopyRight © 2006 SKYTEK All Rights Reserved 著作權所有 天方科技

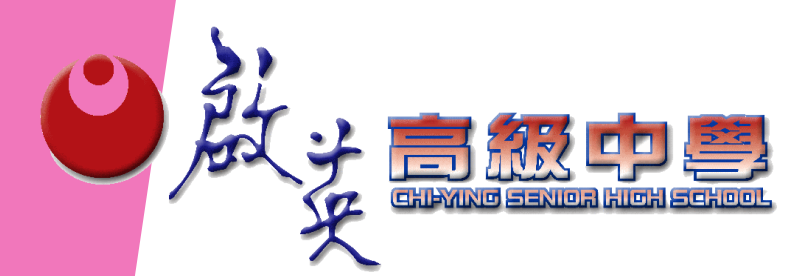

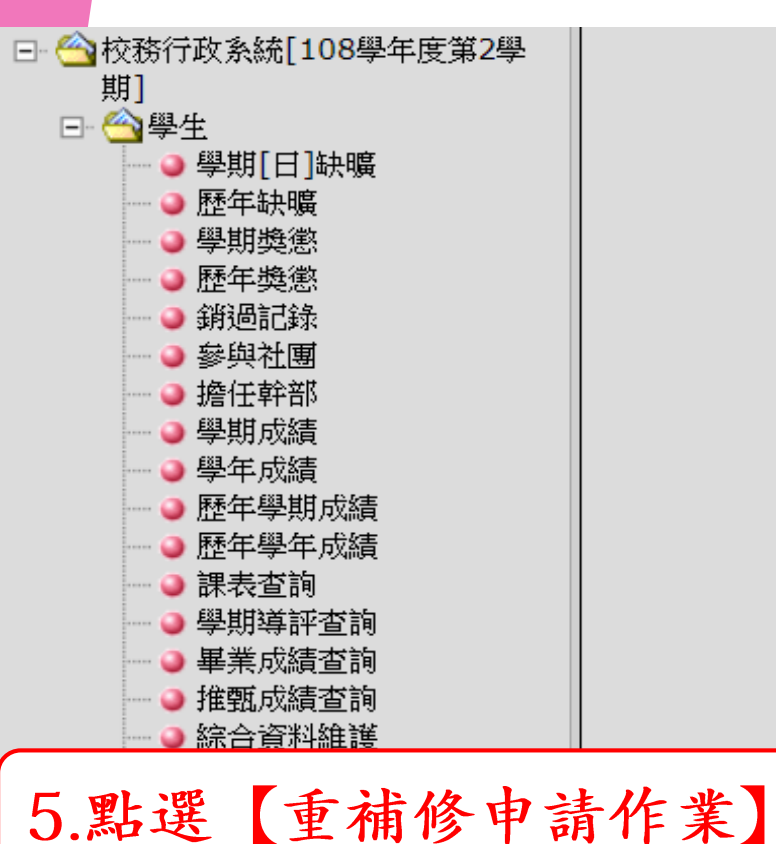

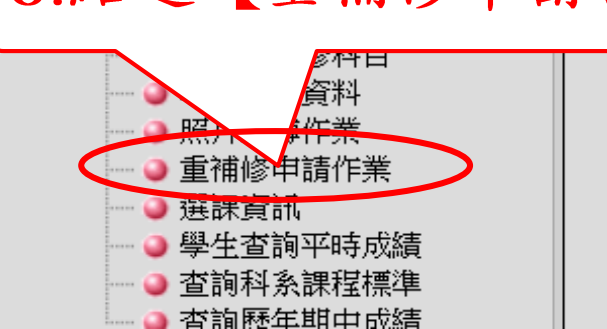

線上重補修選課作業流程 1.選課步驟(一):選課

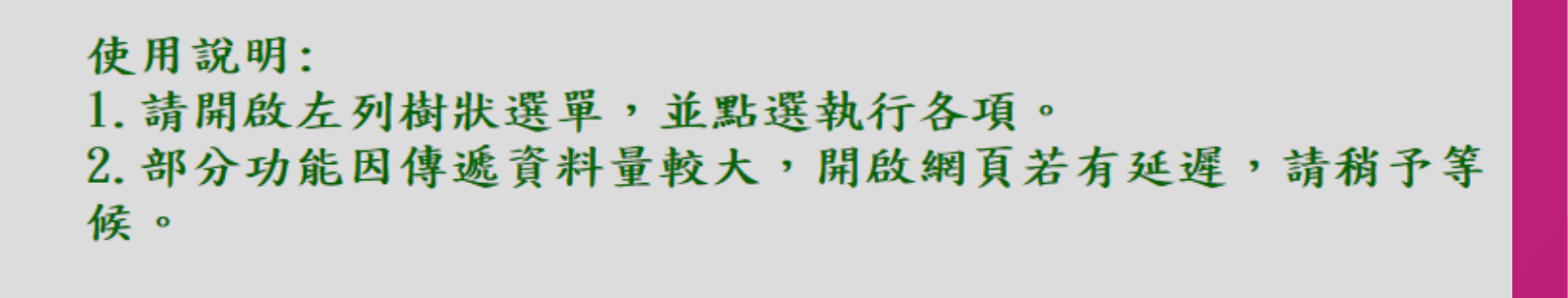

CopyRight © 2006 SKYTEK All Rights Reserved 著作權所有 天方科技

| 日朝                                                                        |                                                                                                    | ◎<br>◎<br>1.選                                                                                                    | 重                                                                                                    | 浦1<br>5馬                                                                                                    | 诊<br>聚(                                                                                                    | 選                                                                                                    | 課作<br>):選                                            | 業況                                                                | 充程                                                          |
|---------------------------------------------------------------------------|----------------------------------------------------------------------------------------------------|----------------------------------------------------------------------------------------------------|----------------------------------------------------------------------------------------------------|----------------------------------------------------------------------------------------------------|----------------------------------------------------------------------------------------------------|----------------------------------------------------------------------------------------------------|------------------------------------------------------|-------------------------------------------------------------------|-------------------------------------------------------------|
|                                                                           | 新<br>原                                                                                                    |                                                                                                    |                                                                                                    |                                                                                                    | ※如<br>請點                                                                                                    | 有黑選                                                                                                    | 占選錯誤<br>【課程退                                         | 要】 7.                                                             | .請同學查看<br>申請結果                                              |
| 6.點選欲等<br>【選課不                                                            | 參加之重修科<br>「可超過20                                                                                                    | 目<br> 學分】                                                                                                    |                                                                                                    |                                                                                                    |                                                                                                    |                                                                                                    |                                                      | 最後統計                                                              | 計日 109/06/18<br>申請結果 目前申請人數                                 |
|                                                                           |                                                                                                    |                                                                                                    |                                                                                                    |                                                                                                    |                                                                                                    |                                                                                                    |                                                      |                                                                   |                                                             |
|                                                                           | 科目<br>代碼                                                                                                    | 科目<br>名稱                                                                                                    | 必修<br>選修                                                                                                    | 校部訂                                                                                                    | 專業<br>一般                                                                                                    | 科目<br>屬性                                                                                                    | 學分                                                   | 原始成績                                                              | 已申請<br>人數                                                   |
| 00007                                                                     | 科目<br>代碼<br>00007                                                                                                    | 科目       名稱       英文I                                                                                                    | <b>必修<br/>選修</b><br>必修                                                                                                    | 校部訂       部定                                                                                                    | <b>專業</b><br>一般<br>一般                                                                                                    | <b>科目</b><br><b>屬性</b><br>智育                                                                                                    | 學分<br>4                                              | <b>原始成績</b><br>29                                                 | 已申請<br>人數                                                   |
| 00007                                                                     | 科目<br>代碼<br>00007<br>00008                                                                                                    | 科目       名稱       英文I       英文II                                                                                                    | <b>必修<br/>選修</b><br>必修<br>必修                                                                                                    | 校部訂       部定       部定                                                                                                    | <b>專業</b><br>一般<br>一般                                                                                                    | <mark>科目</mark><br><b>留</b> 育<br>智育                                                                                                    | <b>學分</b><br>4<br>4                                  | <b>原始成績</b><br>29<br>41                                           | 已申請<br>人數                                                   |
| 00007<br>00008<br>00009                                                   | 科目<br>代碼<br>00007<br>00008<br>00009                                                                                                | 科目<br>名稱       英文I       英文II       英文III                                                                                                    | <b>必修<br/>選修</b><br>必修<br>必修<br>必修                                                                                                    | 校部訂       部定       部定       部定                                                                                                    | <b>事業</b><br>一般<br>一般<br>一般<br>一般                                                                                                    | 科目<br>屬性       智育       智育       智育       智育                                                                                                    | 學分<br>4<br>4<br>4                                    | <b>原始成績</b><br>29<br>41<br>52                                     | 已申請<br>人數                                                   |
| 00007<br>00008<br>00009<br>00016                                          | 科目<br>代碼         00007         00008         00009         00016                                                                   | 科目<br>名稱     英文Ⅰ     英文Ⅱ     英文Ⅱ     英文Ⅲ     英文Ⅲ     数學Ⅳ                                                                                          | 必修<br>選修         必修         必修         必修         必修         必修                                                                                                    | 校部訂       部定       部定       部定       部定       部定                                                                                                    | <b>事業</b><br>一般<br>一般<br>一般<br>一般                                                                                                    | 科目<br>屬性       智育       智育       智育       智育       智育       智育       智育       智育       智育                                                                                                    | 學分<br>4<br>4<br>4<br>4<br>4                          | <b>原始成績</b><br>29<br>41<br>52<br>45                               | 已申請<br>人數                                                   |
| 00007<br>00008<br>00009<br>00016<br>00021                                 | 科目<br>代碼         00007         00008         00009         00016         00021                                                     | 料目<br>名稱       英文I       英文II       英文III       数學IV       地理I                                                                                    | 必修<br>選修         必修         必修         必修         必修         必修         必修         必修                                                                                                    | 校部訂         部定         部定         部定         部定         部定         部定         部定         部定         部定                                                                                                    | <b>事業</b><br>一般<br>一般<br>一般<br>一般<br>一般<br>一般                                                                                                    | 科目       智育       智育       智育       智育       智育       智育       智育       智育       智育       智育       智育       智育       智育       智育       智育       智育       智育       智育       智育                                                                                                    | 學分<br>4<br>4<br>4<br>4<br>4<br>2                     | <b>原始成績</b><br>29<br>41<br>52<br>45<br>46                         | 已申請<br>人數                                                   |
| 00007<br>00008<br>00009<br>00016<br>00021<br>3925                         | 科目<br>代碼         00007         00008         00009         00016         00021         3925                                        | 料目<br>名稱       英文I       英文II       英文III       数學IV       地理I       基礎生物I                                                                        | 必修<br>選修         必修         必修         必修         必修         必修         必修         必修         必修         必修                                                                                                    | 校部訂       部定       部定       部定       部定       部定       部定       部定       部定       部定       部定                                                                                                    | <mark>事業般</mark><br>一般<br>一般<br>一般<br>一般<br>一般<br>一般                                                                                                    | 科画         智奇         智奇         智奇         智奇         智奇         智奇         智奇         智奇         智奇         智奇         智奇         智奇         智奇         智奇         智奇         智奇         智奇         智奇         智奇                                                                                                    | 學分<br>4<br>4<br>4<br>4<br>2<br>1                     | <b>原始成績</b><br>29<br>41<br>52<br>45<br>46<br>52                   | 已申請         人數                                              |
| 00007<br>00008<br>00009<br>00016<br>00021<br>3925<br>3926                 | 科目<br>代碼         00007         00008         00009         00016         00021         3925         3926                           | 科目<br>名稱         英文I         英文II         英文III         英文III         数學IV         地理I         基礎生物I         基礎生物II                               | 必修<br>選修         必修         必修         必修         必修         必修         必修         必修         必修         必修         必修         必修         必修         必修         必修                                                                                   | 校部訂       部定       部定       部定       部定       部定       部定       部定       部定       部定       部定       部定                                                                                                    | <b>事業般</b><br>一般<br>一般<br>一般<br>一般<br>一般<br>一般<br>一般                                                                                                    | 科画         智奇         智奇         智奇         智奇         智奇         智奇         智奇         智奇         智奇         智奇         智奇         智奇         智奇         智奇         智奇         智奇         智奇         智奇         智奇         智奇         智奇         智奇         智奇         智奇         智奇         日         日                                                                                                    | 學分<br>4<br>4<br>4<br>4<br>2<br>1<br>1<br>1           | <b>原始成績</b><br>29<br>41<br>52<br>45<br>46<br>52<br>56             | 已申請         人數         ···································· |
| 00007<br>00008<br>00009<br>00016<br>00021<br>3925<br>3926<br>4957         | 科目<br>代碼         00007         00008         00009         00016         00021         3925         3926         4957              | 科目<br>名稱         英文I         英文II         英文III         英文III         東文III         数學IV         地理I         基礎生物I         基礎生物II         基礎化學III | 必修         必修         必修         必修         必修         必修         必修         必修         必修         必修         必修         必修         必修         必修         必修         必修         必修         必修         必修                                             | 校部訂         部定         部定         部定         部定         部定         部定         部定         部定         部定         部定         部定         部定         部定         部定         部定         部定         部定         部定 | <mark>事業般</mark><br>一般<br>一般<br>一般<br>一般<br>一般<br>一般<br>一般<br>一般                                                                                                    | 科屬       智         智       育         智       育         智       育         智       育         智       育         智       育         百       育         百       育         百       育         百       育         百       育         百       音         百       音         百       音         百       音         百       音         百       音         百       百         百       音         百       百         百       百         5       百 <td< td=""><td>學分<br/>4<br/>4<br/>4<br/>4<br/>2<br/>1<br/>1<br/>1<br/>1<br/>1</td><td><b>原始成績</b><br/>29<br/>41<br/>52<br/>45<br/>45<br/>46<br/>52<br/>56<br/>58</td><td>已申請<br/>人數</td></td<> | 學分<br>4<br>4<br>4<br>4<br>2<br>1<br>1<br>1<br>1<br>1 | <b>原始成績</b><br>29<br>41<br>52<br>45<br>45<br>46<br>52<br>56<br>58 | 已申請<br>人數                                                   |
| 00007<br>00008<br>00009<br>00016<br>00021<br>3925<br>3926<br>4957<br>4958 | 料目<br>代碼         00007         00008         00009         00016         00021         3925         3926         4957         4958 | 科目<br>名稱         英文I         英文II         英文II         英文III         数學IV         地理I         基礎生物I         基礎生物I         基礎化學III         基礎化學IV  | 必修         必修         必修         必修         必修         必修         必修         必修         必修         必修         必修         必修         必修         必修         必修         必修         必修         必修         必修         必修         必修         必修         必修 | 校部訂         部定         部定         部定         部定         部定         部定         部定         部定         部定         部定         部定         部定         部定         部定         部定         部定         部定         部定 | 事業般         一般         一般         一般         一般         一般         一般         一般         一般         一般         一般         一般         一般         一般         一般         一般         一般         一般         一般         一般         一般         一般         一般         一般         一般 | 科屬       智         智       育         智       育         智       育         智       育         智       育         智       育         智       育         智       育         百       育         百       育         百       育         百       育         百       育         百       育         百       育         百       音         百       音         日       日         日       日 <td< td=""><td>學分<br/>4<br/>4<br/>4<br/>4<br/>2<br/>1<br/>1<br/>1<br/>1<br/>1</td><td><b>原始成績</b> 29 41 52 45 46 52 56 58 57</td><td>已申請         人數        </td></td<>                         | 學分<br>4<br>4<br>4<br>4<br>2<br>1<br>1<br>1<br>1<br>1 | <b>原始成績</b> 29 41 52 45 46 52 56 58 57                            | 已申請         人數                                              |

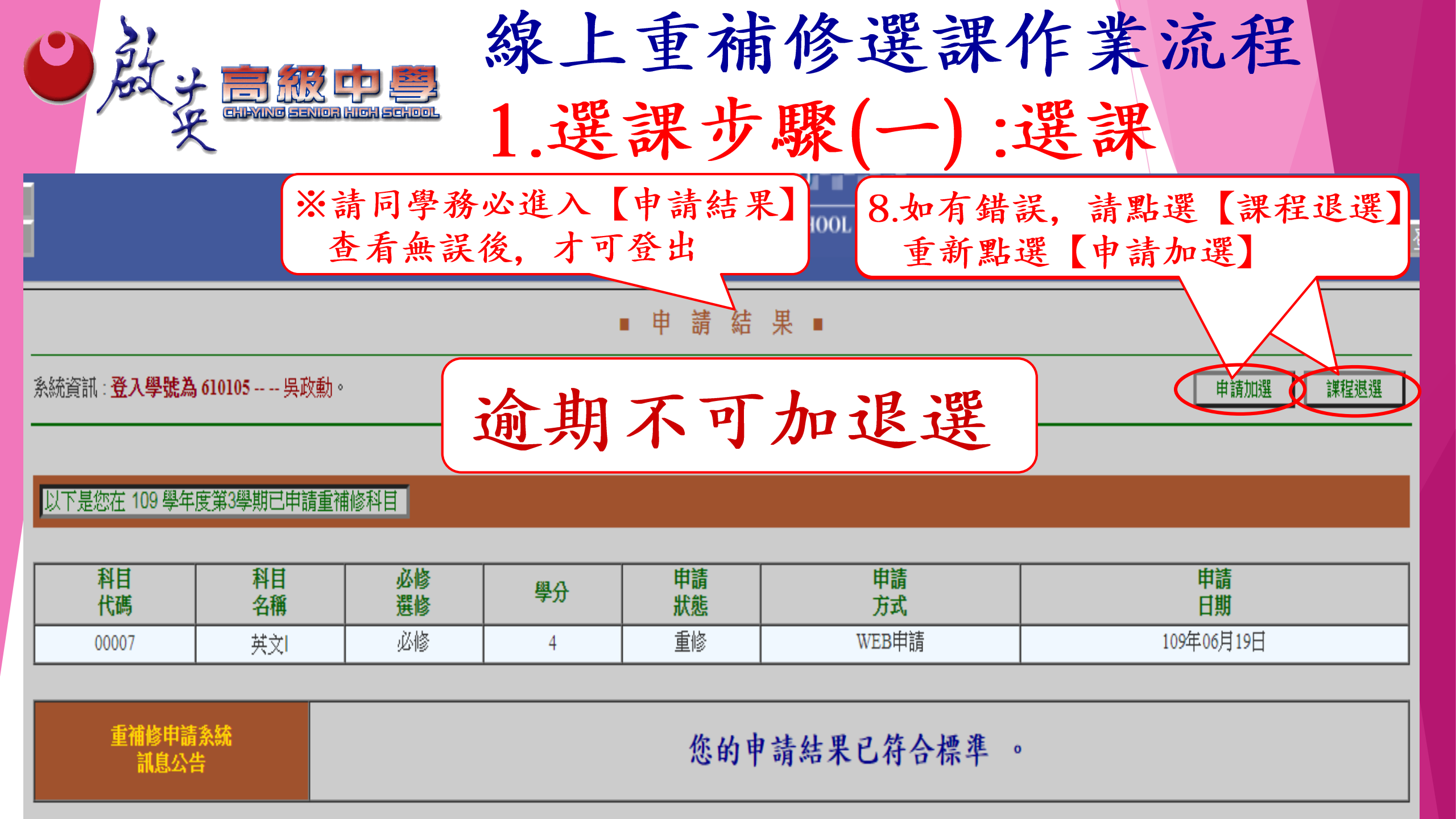

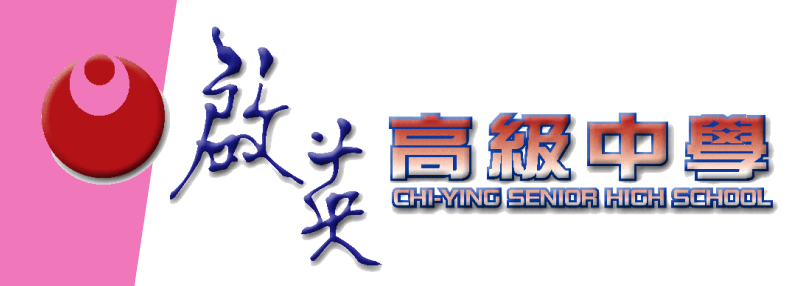

線上重補修選課作業流程 1.選課步驟(一):選課

1. 請同學審慎選擇重補修科目, 完成選課 作業後,請同學務必進入【申請結果】 查看無誤後,才可登出。 2. 線上重補修選課日截止後,不可再修改 科目, 需依申請結果, 完成繳費作業。 3. 繳費逾期不接受補繳費用,並無法給予 開重補修課程。

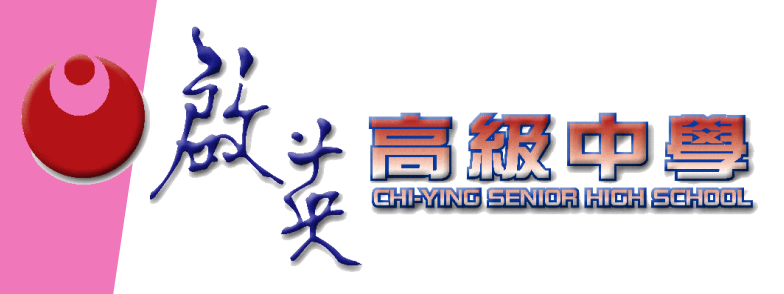

## 線上重補修選課作業流程 2.選課步驟(二)(1)列印繳費單

#### 行政專區

登入整合系統 電子公文簽核系統 日校課表查詢系統 夜校課表查詢系統 學校行事曆 學校Google行事曆 Google雲端服務 資訊設備報修 校園設施報修

### 教師專區

在職進修資訊網 啟英高中校務系統 夜校成績登録系統 覺管材料申請系統

### 網路資源

北京高

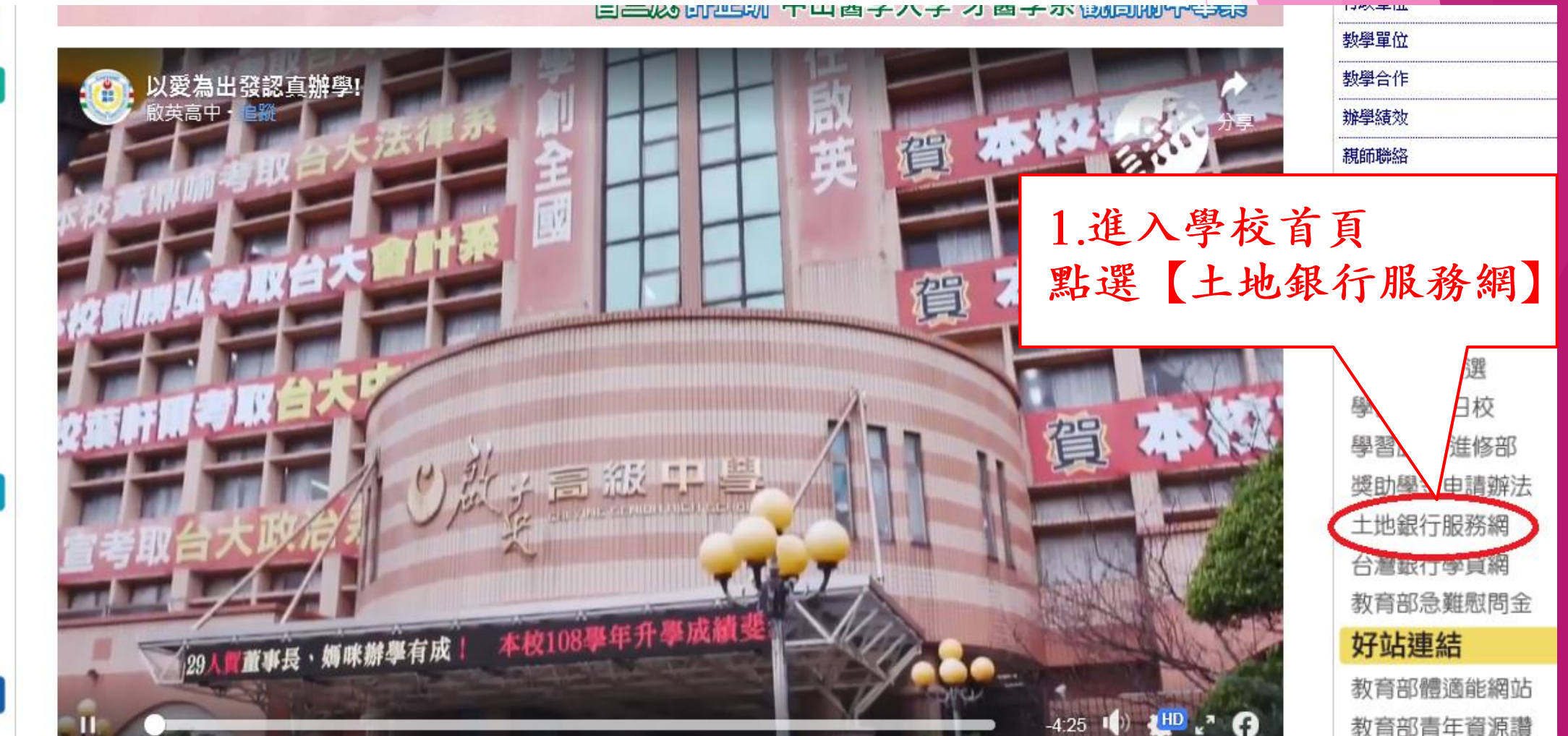

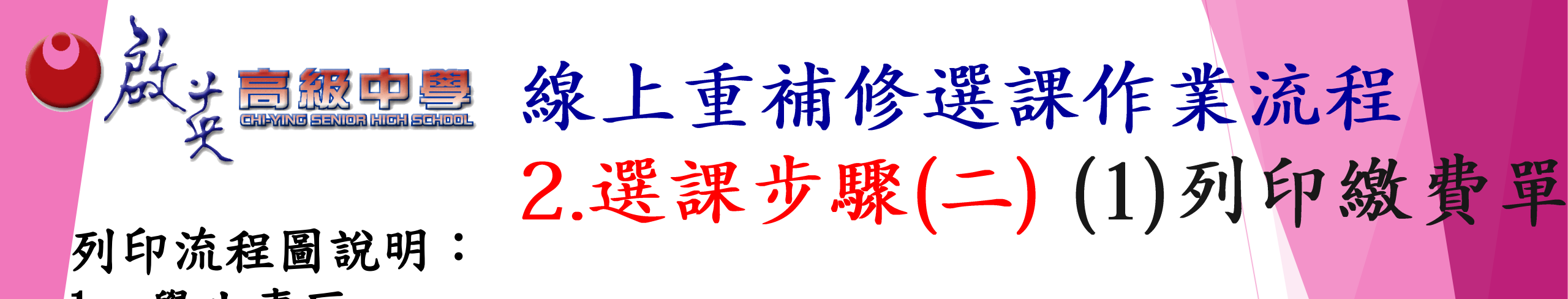

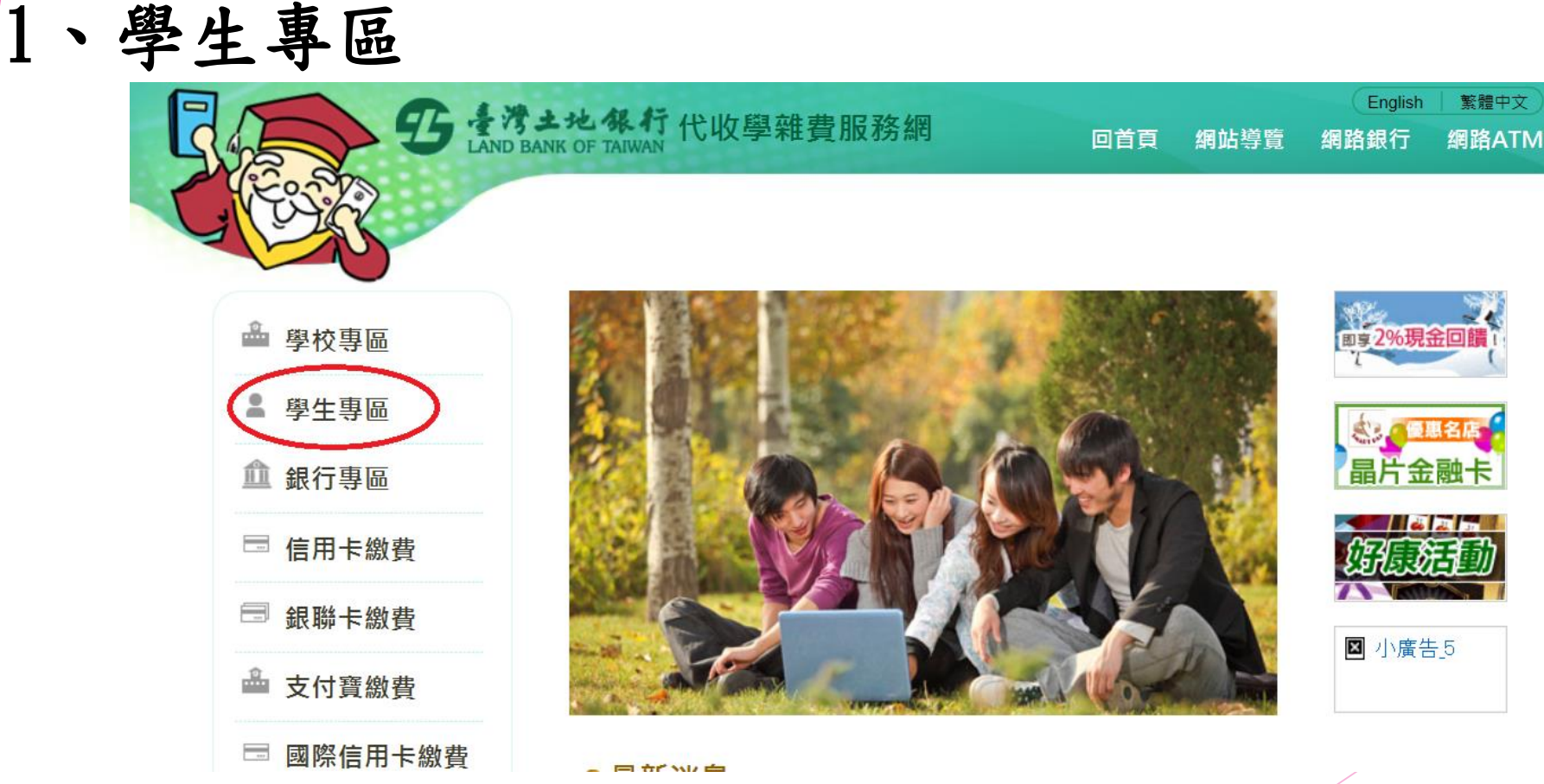

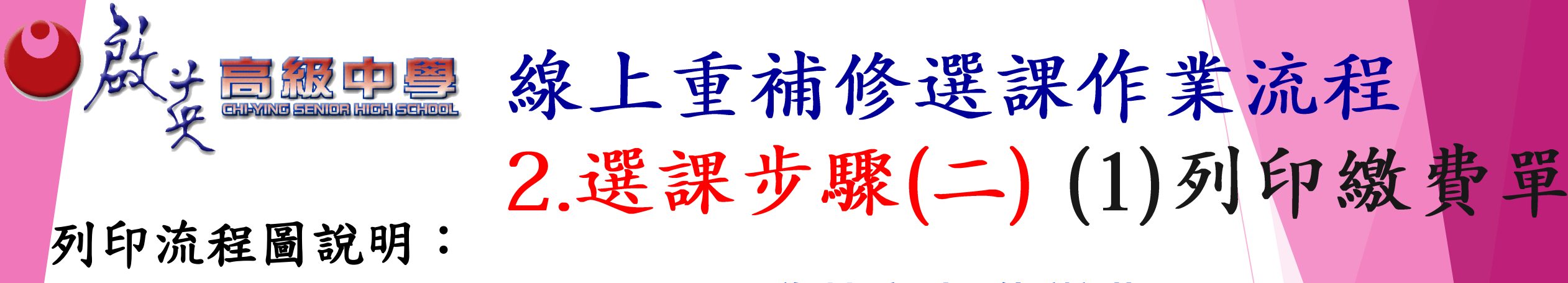

2、學校名稱: 選高中職項下" 啟英高中(代辦費)"

→ 學生學號 → 學生身份證字號 → 圖型驗證碼, 按確定

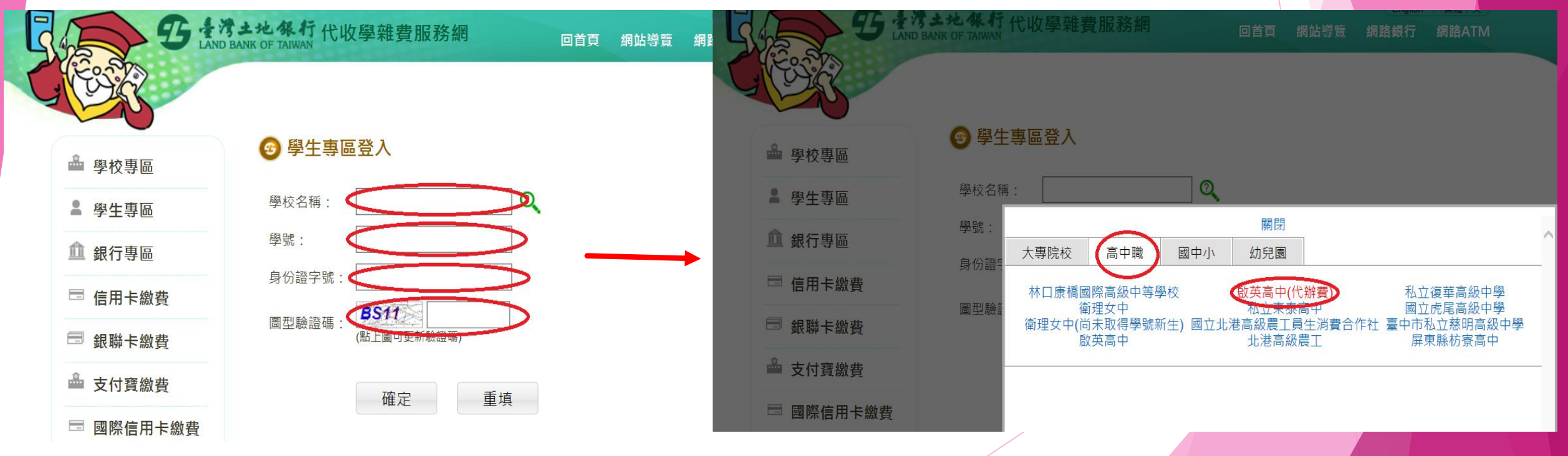

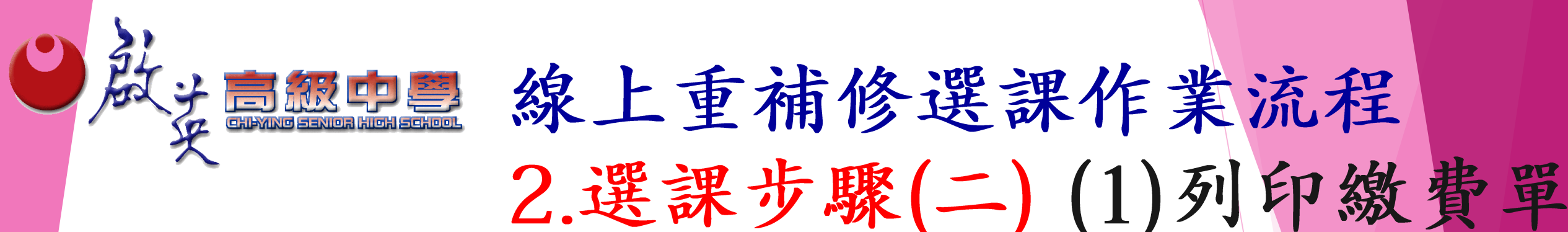

列印流程圖說明:

3、選擇(109學年第二學期)→日校→代辦費 →即可列印編費置。

| 商家<br>代號 | 學<br>年 | 學期       | 部<br>別 | 費用別 | 虛擬帳號           | 應繳金額                | 助<br>貸 | 狀態  | 明細 | 列印繳費單 | 列印收據 |
|----------|--------|----------|--------|-----|----------------|---------------------|--------|-----|----|-------|------|
| 6099     | 109    | 第二<br>學期 | 日校     | 代辦費 | 60998210082211 | all the             | 3      | 未繳款 | 繳款 | 列印繳費單 | 1    |
| 6099     | 107    | 第二<br>學期 | 日校     | 代辦費 | 60997210075840 | 6,450               |        | 已入帳 | 查詢 |       | 列印收據 |
| 6099     | 107    | 第一<br>學期 | 日校     | 代辦費 | 60997110139667 | 1, <mark>480</mark> |        | 已入帳 | 查詢 |       | 列印收據 |
| 6099     | 106    | 第一學期     | 日校     | 代辦費 | 60996110033121 | 1,520               |        | 已入嶋 | 查詢 |       | 列印收據 |

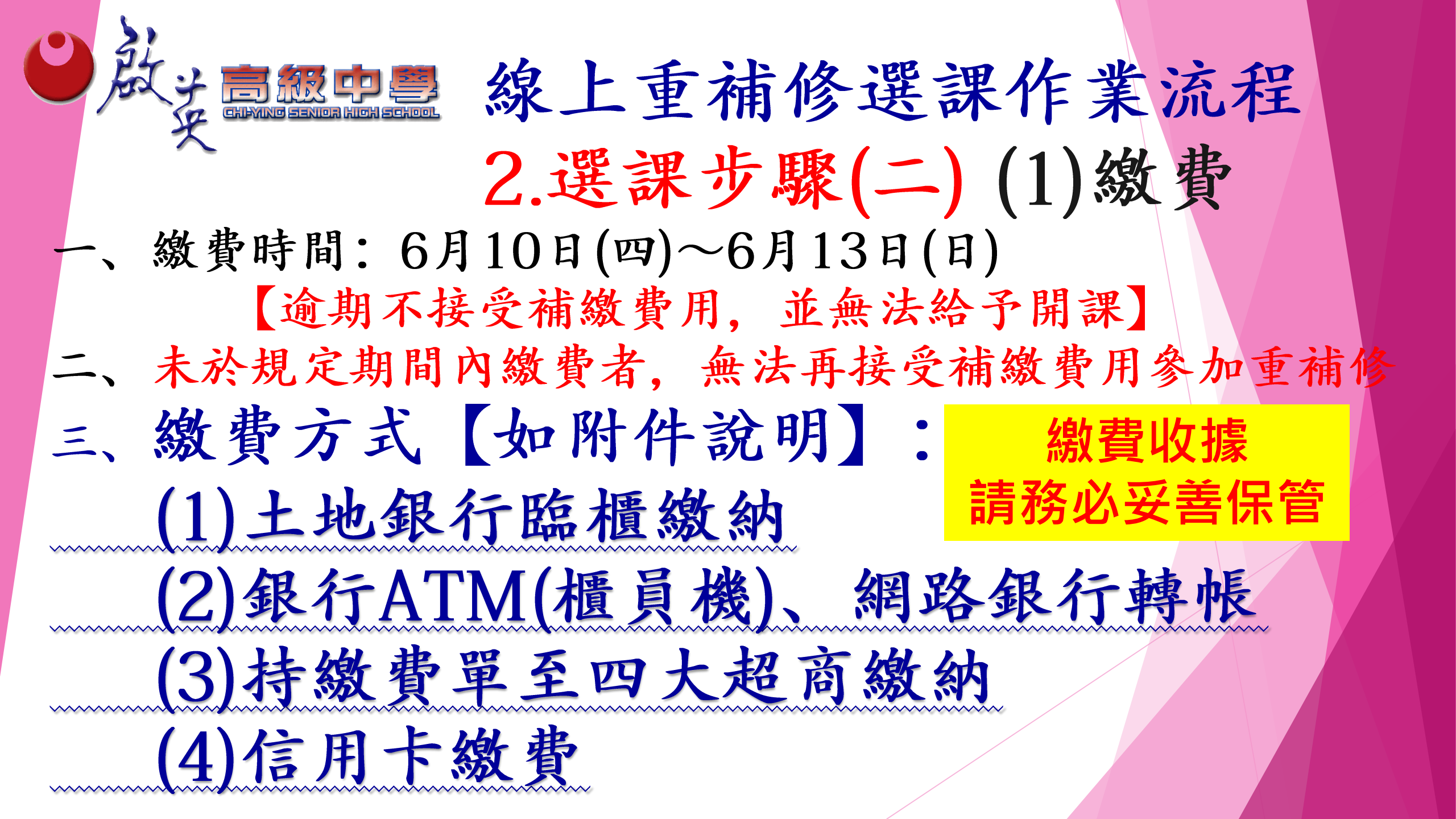

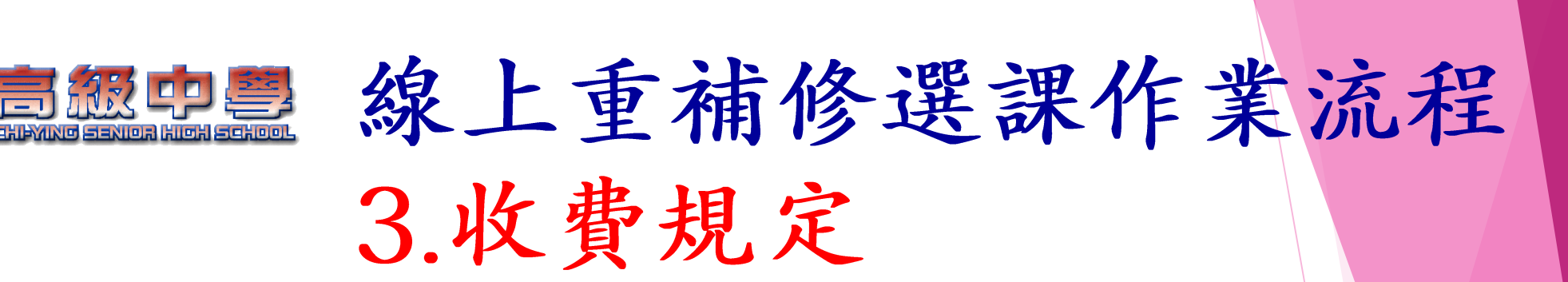

- 一、依據:重補修收費標準依據「教育部主管高級中等學校學 生重修及補修學分補充規定」收費。
- 二、重修費用:

日政

- (一)專班每人每節課為新臺幣40元,每學分一規定應上6節課, 故每學分學分費為新臺幣240元。
- (二) 自學輔導每人每學分學分費為新臺幣240元。
- (三)專業群科重修或補修課程如需實習(驗)材料費時,酌收 材料費,學生每人每學分為新臺幣200元。